土木技 Civil-CALS/Road-CALS Ver1.10 以前並びに土木ソフト市場
 で 2010 年 10 月 18 日以前にソフトをご購入していただいた方で、
 Windows 64bit のパソコンにソフトをインストールする方法

## \*インストール方法について

1、[ダウンロードページへ]ボタンをクリックしていただき、「ユーザー名」と「パスワード」を入力します。パスワードがわからない場合は弊社コールセンターにご連絡下さい。 (サポートパック加入ユーザーのみ発行いたします。)

| www.west-field.jp ^                                                       | ## P 🛛                                                                                            |
|---------------------------------------------------------------------------|---------------------------------------------------------------------------------------------------|
| <b>P</b>                                                                  | GET                                                                                               |
| Please enter upername<br>にはユーザー名とパスワー)<br>警告: このサーバーは、ユー<br>することを要求しています。 | and password のサーバー www.west-field.jp<br>「が必要です。<br>- サー名とパスワードを安全ではない方法で逆信<br>(安全な様柄を使わない基本的な認証)。 |
| ユーザー名(W):<br>パスワード(E):                                                    | 図    ▼ /(スワード地図値する/R)                                                                             |
|                                                                           |                                                                                                   |

2、ダウンロードページの下の方にある「Windows の 64bit 版 OS をご利用のお客様向け」 の[ダウンロード]ボタンをクリックしてください。

| 在、土木田が使用しているデー<br>たデータベースエンジンが必要                            | 多ペースエンジンは「Microsoft SQI<br>な場合、こちらからダウンロードしてく                                            | L Server 2005 Express Edition」ですが、それは前に土木祇が使用して<br>(ださい |
|-------------------------------------------------------------|------------------------------------------------------------------------------------------|---------------------------------------------------------|
| Windowsの64bit版OS                                            | 逐ご利用のお客様向け                                                                               |                                                         |
| idows 64bit酸05周のFMicro<br>5ンロードレキコアイルを解測し<br>こちらのデータへ 2は、土木 | toft SQL Server 2005 Express 6d#<br>「SetupServer.exe」を実行してイン<br>彼 CC/PC Ver1.111以触でご利用可  | tion」をダウンロードできます。<br>(ストールを行ってくだみ」。<br>1節です。            |
|                                                             | 77186                                                                                    | aqlaerver2005ergress_i64.zip                            |
| 972<br>D-F                                                  | ファイルサイズ                                                                                  | 90.5MB                                                  |
|                                                             | 推定ダウンロード時間                                                                               | AUGL@Mbpa)をご使用の場合は約15分                                  |
| Windows D32bit D05                                          | き こ利用のお客種向け                                                                              |                                                         |
| ares 335は飯05.用の「Micro<br>12日-Fしたファイルを解凍し<br>こちろのデータベースは、土木  | coft 501 Server 2005 Express 6dd<br>「SetupServer ans 1香業行してイン<br>装 00/RC Ver1 3と3時でご利用可) | tion」をダウンロードできます。<br>ストールを行ってください。<br>絵です。              |
|                                                             | 7-16-4                                                                                   | editation/2005.commit size                              |
|                                                             | 27177-0                                                                                  | adaptives the property end of the                       |

3、[保存]ボタンをクリックして、分かりやすいところ(例えばデスクトップ)などにフ ァイルを保存します。

| ファイルのダウンロード                                                                                         | 3 |
|----------------------------------------------------------------------------------------------------|---|
| このファイルを聞くか、または保存しますか?                                                                               |   |
| 名前: sqlserver2005express_x64zip<br>種類 ZIP書庫7ヶ化、905 MB<br>発信元: www.mest-field.jp<br>間(①) (保存©) キャンセル |   |
| ○この種類のファイルであれば常に警告する(2)                                                                             |   |
| インターネットのファイルは役に立ちますが、ファイルによってはコンピュー気ご問題を<br>起こすものもあります。発信元が信頼できない場合は、このファイルを聞いたり「業<br>存したりしないでください。 |   |

4、次に「ダウンロード (サポートパッケージユーザー用)」の下の「スタンドアローン版」 の「土木技 CC/RC Ver1.10 Ver1.11 用」をクリックします。

(2010年5月10日以前に土木ソフト市場からソフトをご購入いただいているお客様は、

「土木技 CC/RC Ver1.9 Ver1.10 用)のダウンロードも必要です。)

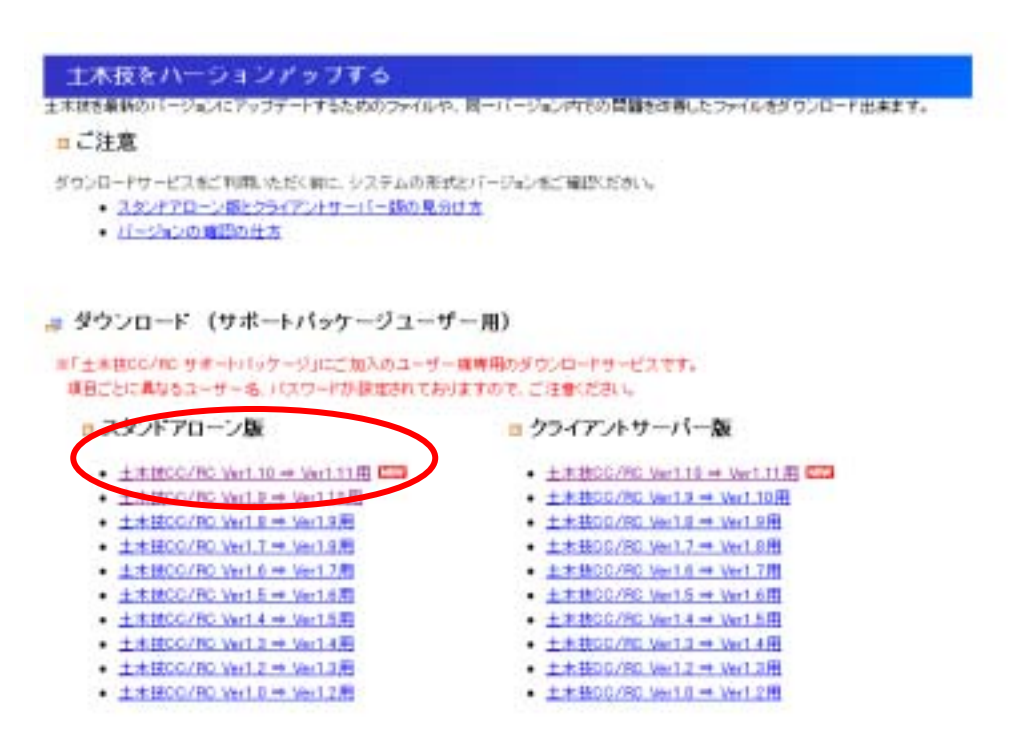

5、[ダウンロード]ボタンをクリックして、ファイルをダウンロードします。

| # -1-21-15.2%                                                                                                    |                                    |                       |
|----------------------------------------------------------------------------------------------------|------------------------------------|-----------------------|
| <ul> <li>2.2711000000</li> <li>201010000000</li> <li>20001000000000</li> <li>20001000000000000000000000000000000000</li></ul> |                                    |                       |
| $#$ Vert 16 $\Rightarrow$ Vert 11                                                                                             |                                    | the contractor of the |
| - H1920-0-F                                                                                                    |                                    |                       |
| - IBaard -                                                                                                    | There is a property of the history |                       |

6、先ほどと同じように [保存]ボタンをクリックして、分かりやすいところに保存してください。

| ファイルのダウンロード・セキュリティの警告                                                                                    |
|----------------------------------------------------------------------------------------------------|
| このファイルを実行または保存しますか?                                                                                      |
| 名称 COROSAJ_11_0_Update.eve<br>種類 アウリケーション、9.76 MB<br>発信元 www.west-field.jp<br>実行の 保存の キャンセル              |
| インターネットのファイルは役に立ちますが、このファイルの種類はエンピュールに問題<br>を起こす可能性があります。発信元が計算であは、い場合は、このソフトウェアを実<br>行したりは早したりしないでくさだい。 |

7、インターネットのブラウザを終了し、最初にダウンロードした、 「sqlserver2005express\_x64.zip」ファイルを解凍します。

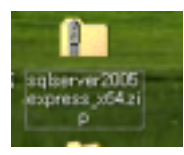

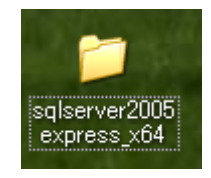

8、ファイルを解凍後、フォルダの中の「SetupServer.exe」を実行し、インストールしま す。出てくる画面は[次へ]ボタンをクリックします。

インストールが完了したら、パソコンを再起動してください。

| ,○秋栄            | 🕑 7#NS                |                                                                     |                                                                            |
|-----------------|-----------------------|---------------------------------------------------------------------|----------------------------------------------------------------------------|
| ts and Settings | #Shinakuna/WES        | STFIELDWデスクトゥブ¥sqlserver2005e                                       | copress_x64                                                                |
| <u>۵</u>        |                       | rpressi Setup<br>crosoft Corporation                                | MDAC TYP EXE<br>Win32 予考を示うと自己展開ツール<br>Nicrosoft Corporation               |
| 2 <b>111</b> 78 | <b>i</b>              | tupini<br>BELIRDE<br>CB                                             | SetupServer.exe<br>DRServSetUp MFC アフリケーシン<br>ウェストフィールド株式会社                |
| ۲               | - 11 st td<br>- 11 st | UL Server2005のインストール方法<br>ドスト ドキュメント                                | SOLEXPRUIPMEXE<br>Microsoft SQL 2006 Server Expre<br>Microsoft Corporation |
|                 | Up Ma                 | ndowsInstaller-KB893803-v2-s<br>date Package<br>propert Corporation |                                                                            |
| 8               |                       |                                                                     |                                                                            |

9,パソコンの再起動後、CDをパソコンに挿入すると画面に表示するインストールナビゲー ションの「スタンドアローン」をクリックして土木技のインストールを行います。

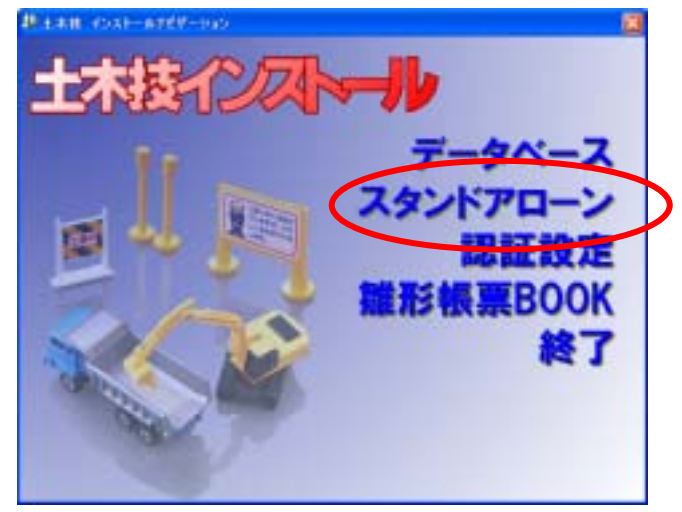

- 10、インストールは基本的には[次へ]ボタンをクリックして進めて行きます。
- 11、インストールの完了後は、ここではパソコンの再起動は行わなくて結構です。
- 12、次に、先ほどダウンロードした「CCRCSA\_1\_11\_0\_Update.exe」を実行します。

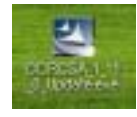

- 13、終了後、パソコンの再起動を行います。
- 14、パソコンの再起動後、インストールナビゲーションの「認証設定」をクリックし、パ スワードを発行します。(お客様ごとのインストールできるライセンスがございます。 削除がある場合は枠外に請求コードを記入し、削除する旨を書いていただき、記載さ れている FAX 送信先に FAX してください。)

| Baytovo- FREE                           | 8     |  |
|-----------------------------------------|-------|--|
| HIRD-S Keitff Tebuzi-Kychdi             | 議営書出力 |  |
| 1130-F 211146EI  ku2vW1  Ej0Wh2  c2ofJ0 | OK    |  |
| 1019-FIZENICADENIO. (E.F.               |       |  |
| 31203#30L                               | 4006  |  |

15、パスワードを入力後、「雛形帳票 BOOK」のインストールを行います。